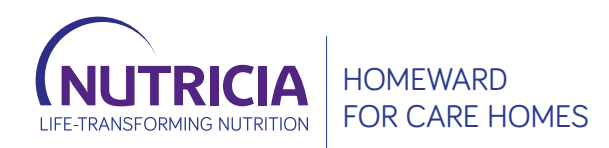

# A DETAILED STEP-BY-STEP GUIDE TO ORDERING ONLINE

## HOW TO REGISTER AND PLACE YOUR ORDER ONLINE

## A STEP-BY-STEP GUIDE

All products mentioned are Foods for Special Medical Purposes for the dietary management of disease related malnutrition and must be used under medical supervision.

This information is intended for patients, and carers, registered on Nutricia Homeward.

Accurate at time of publication: January 2023.

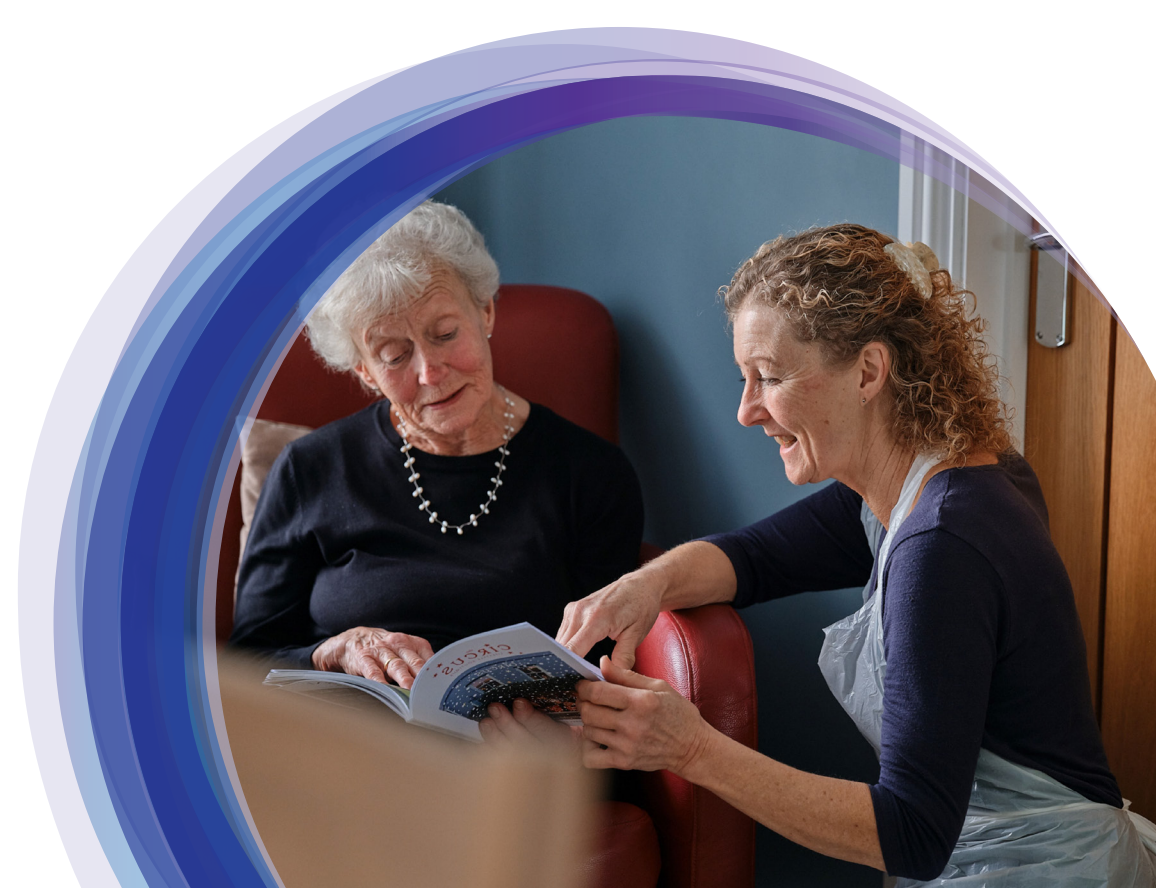

### **DO YOU KNOW:**

- How to set up online registration
- Login details
- When to place orders
- How to place orders
- What needs to be ordered
- What to do if some things are not needed this time
- What the order form looks like
- Which parts of the form need to be completed
- How to check previous orders
- How to update any details
- Who to contact with any questions

#### 1. Visit nutriciahomeward.co.uk.

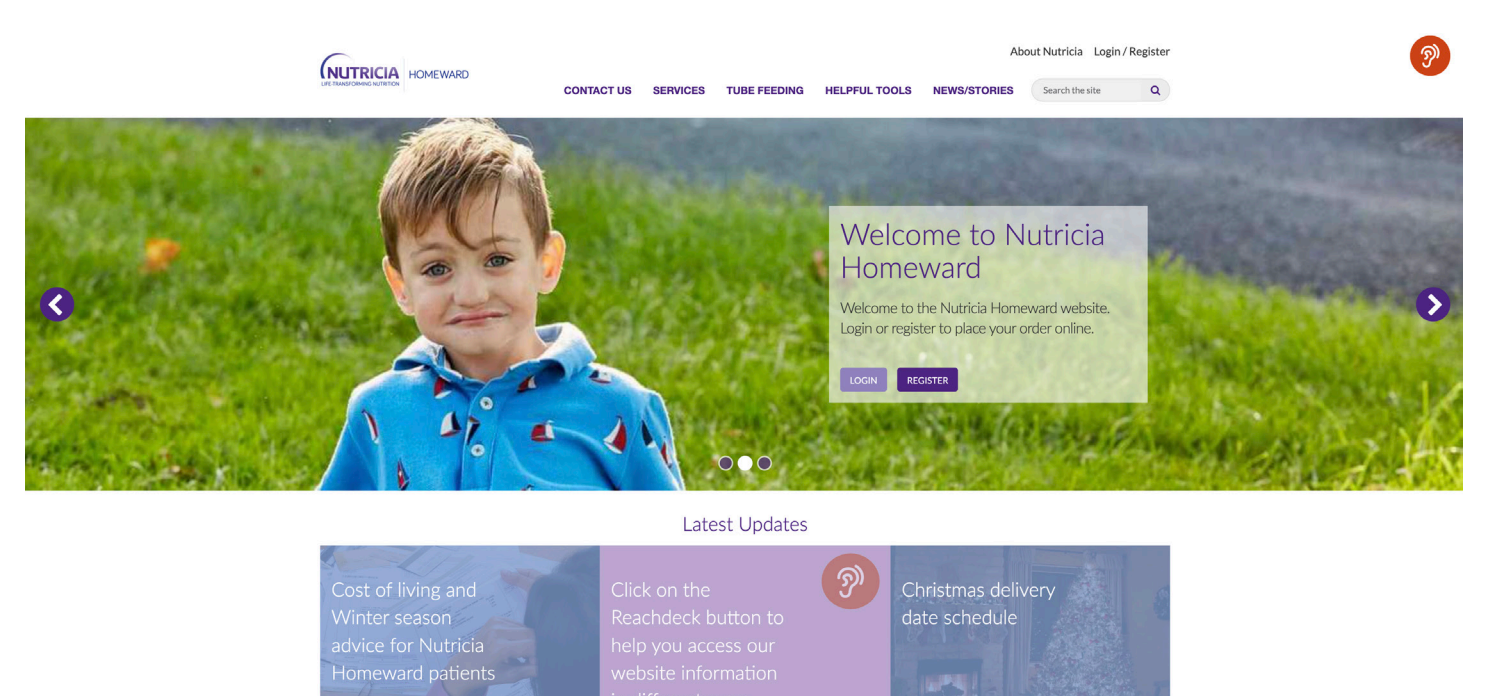

- 2. Set up an online registration.
- 3. Click on **Register.**

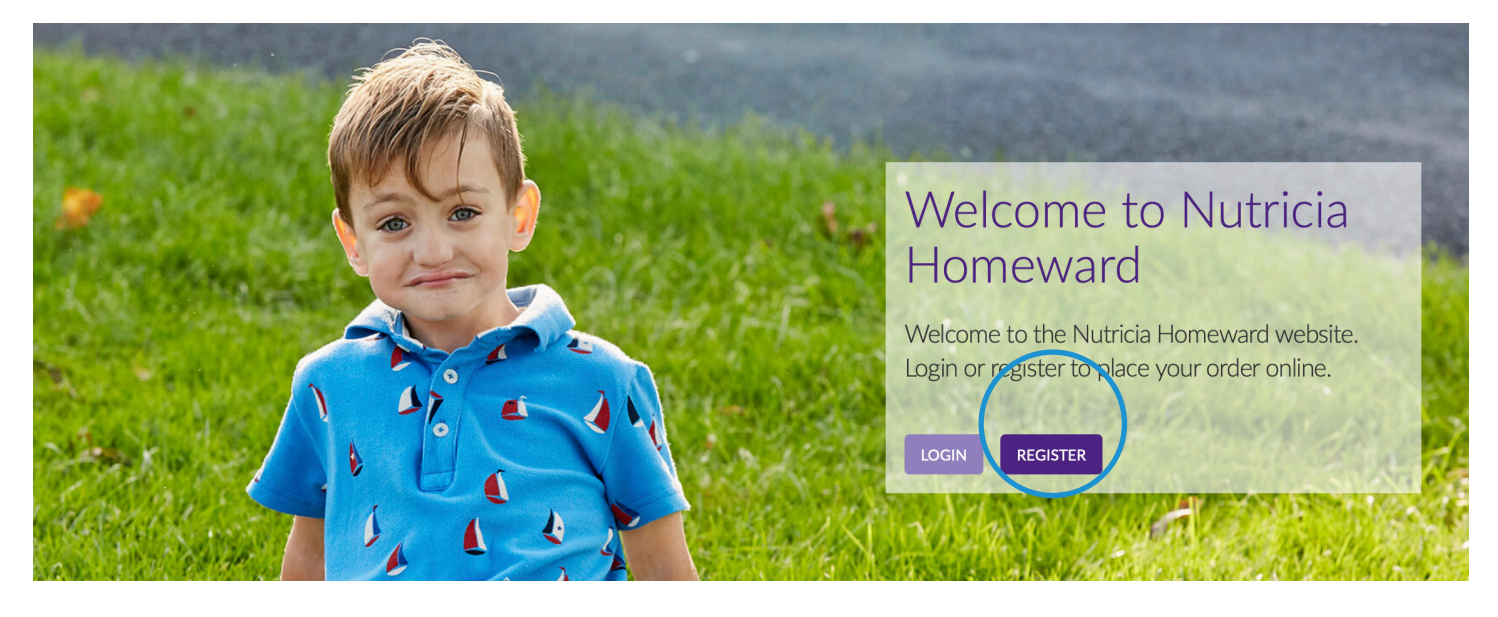

### 4. Click on Multi Patient Sign Up:

|                                                                                    | 🗶 📼 📼 🖉                                                                                                  | ₹?¢                                                                          | 😧 ReachDeck 🛛 😶                 |
|------------------------------------------------------------------------------------|----------------------------------------------------------------------------------------------------|------------------------------------------------------------------------------|---------------------------------|
| UTRICIA<br>ANSFORMING NUTRITION                                                    | HOMEWARD                                                                                                 |                                                                              |                                 |
| Patient Sign Up Multi                                                              | -Patient Sign Up Login                                                                                   |                                                                              |                                 |
| REGISTER FO                                                                        | R A NEW MULTIP                                                                                           | LE PATIENT ACCOUN                                                            | Т                               |
| Online support for people<br>Only one email address ca<br>Nutricia Homeward will b | registered with Nutricia Homev<br>in be used for each Nutricia Hom<br>e in contact with you shortly to c | vard Service<br>reward account.<br>complete the registration over the phone. |                                 |
| Registration Details                                                               |                                                                                                    |                                                                              | 7                               |
| Main Contact Name *                                                                |                                                                                                    |                                                                              |                                 |
| Name of Care Home                                                                  |                                                                                                    |                                                                              |                                 |
| Email Address *                                                                    |                                                                                                    |                                                                              |                                 |
| Confirm Email*                                                                     |                                                                                                    |                                                                              |                                 |
| CONTRACT LINES                                                                     |                                                                                                    |                                                                              |                                 |
| Please use the 0123                                                                | 4567890 format for UK phone n                                                                            | umbers.                                                                      |                                 |
| Telephone Number*                                                                  |                                                                                                    |                                                                              |                                 |
| Mobile Number                                                                      |                                                                                                    |                                                                              | 5 <b>Complete</b> the details   |
|                                                                                    |                                                                                                    |                                                                              | o. complete the octaits.        |
|                                                                                    | Search for an address                                                                                    |                                                                              |                                 |
| Street 1 *                                                                         |                                                                                                    |                                                                              |                                 |
| Street 2                                                                           |                                                                                                    |                                                                              |                                 |
| Street 3                                                                           |                                                                                                    |                                                                              |                                 |
| City "                                                                             |                                                                                                    |                                                                              |                                 |
| Postcode *                                                                         |                                                                                                    |                                                                              |                                 |
| County                                                                             |                                                                                                    |                                                                              |                                 |
| Country                                                                            |                                                                                                    |                                                                              |                                 |
|                                                                                    |                                                                                                    |                                                                              |                                 |
| nfirmation                                                                         |                                                                                                    |                                                                              |                                 |
| I'm act a schot                                                                    | Ĉ                                                                                                    |                                                                              | 6. <b>Confirm</b> you are not a |
| I'm not a robot                                                                    | reCAPTCHA                                                                                                |                                                                              |                                 |

#### 8. Once the **registration has been submitted** a message will appear on the screen.

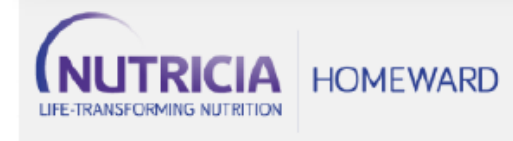

Single Patient Sign Up Multi-Patient Sign Up Login

#### THANK YOU FOR SUBMITTING YOUR DETAILS

Your registration was successfully submitted, but you still need to validate your email address.

A verification email has been sent to you.

To validate your email address, click on the link within the email. If this does not work, copy and paste the whole link into the address bar of your browser.

If you do not see an email from Nutricia Homeward in your inbox, it may have mistakenly been sent to your spam or junk folder. Please open this folder and look for it there.

## 9. An email that looks like the one below will be received. **Click on the link** to finish off the registration process.

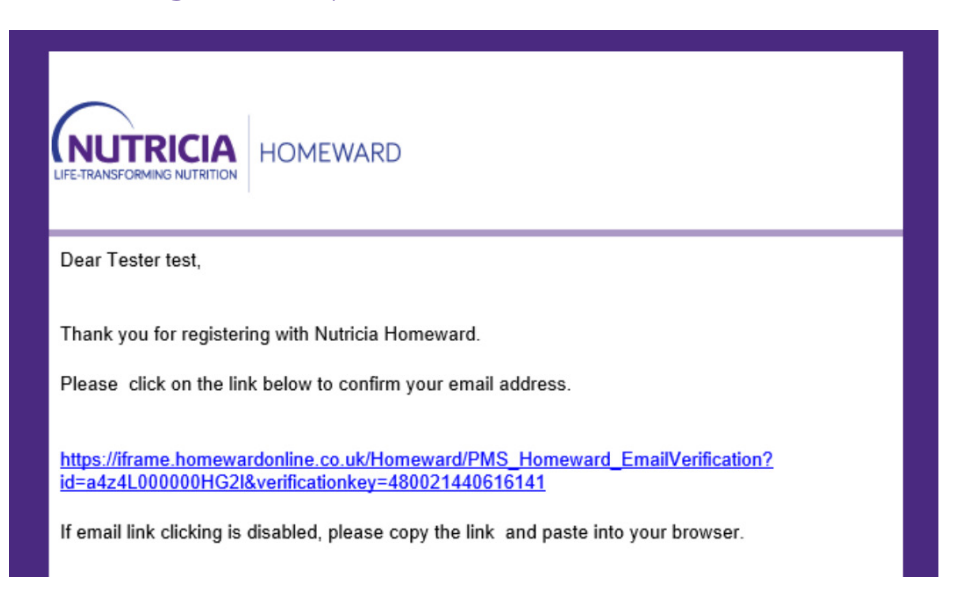

- 10. Once the email address has been confirmed a message that looks like this will be received.
- Someone from Nutricia Homeward will telephone to finish setting up the registration, they will ask for confirmation details about the individuals the orders are being placed for.
- 12. After Nutricia Homeward have completed the account set up, an email will be received with a link to set a password.
- 13. Make sure to keep a note of the new **password**.

14. Once registered, Nutricia Homeward will email every month to advise when it is time to place the next order.

Registering only needs to be done once; from now on just log in to Nutricia Homeward online to place the order.

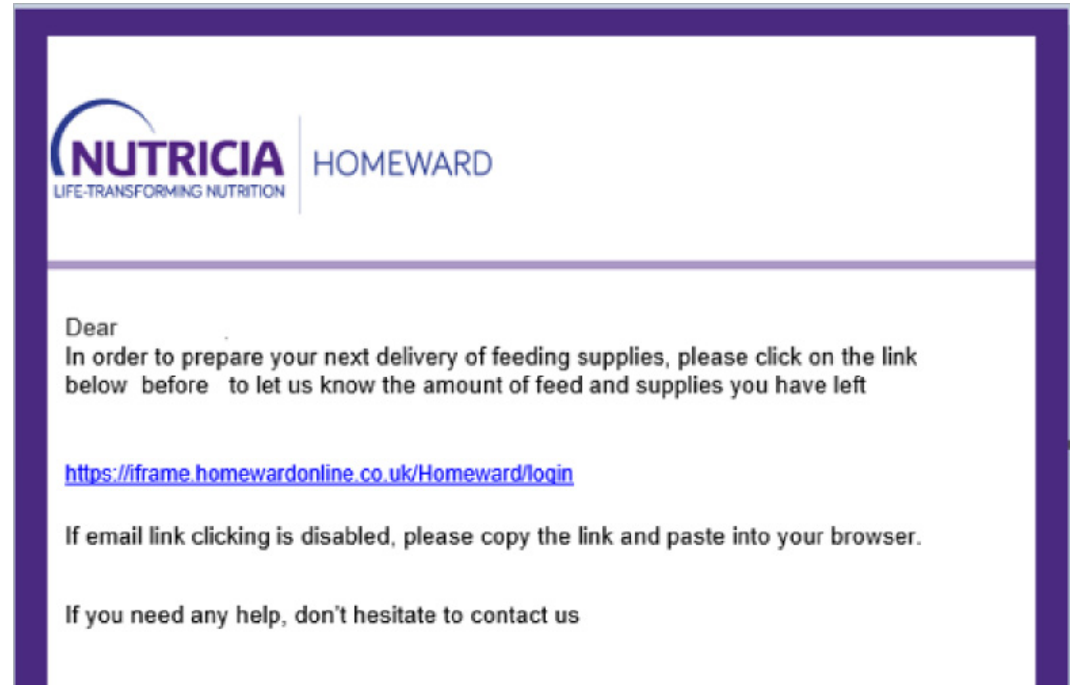

Nutricia Homeward This email is an automated notification, which is unable to receive replies.

#### 15. How to place your order:

#### Visit nutriciahomeward.co.uk and click on Login.

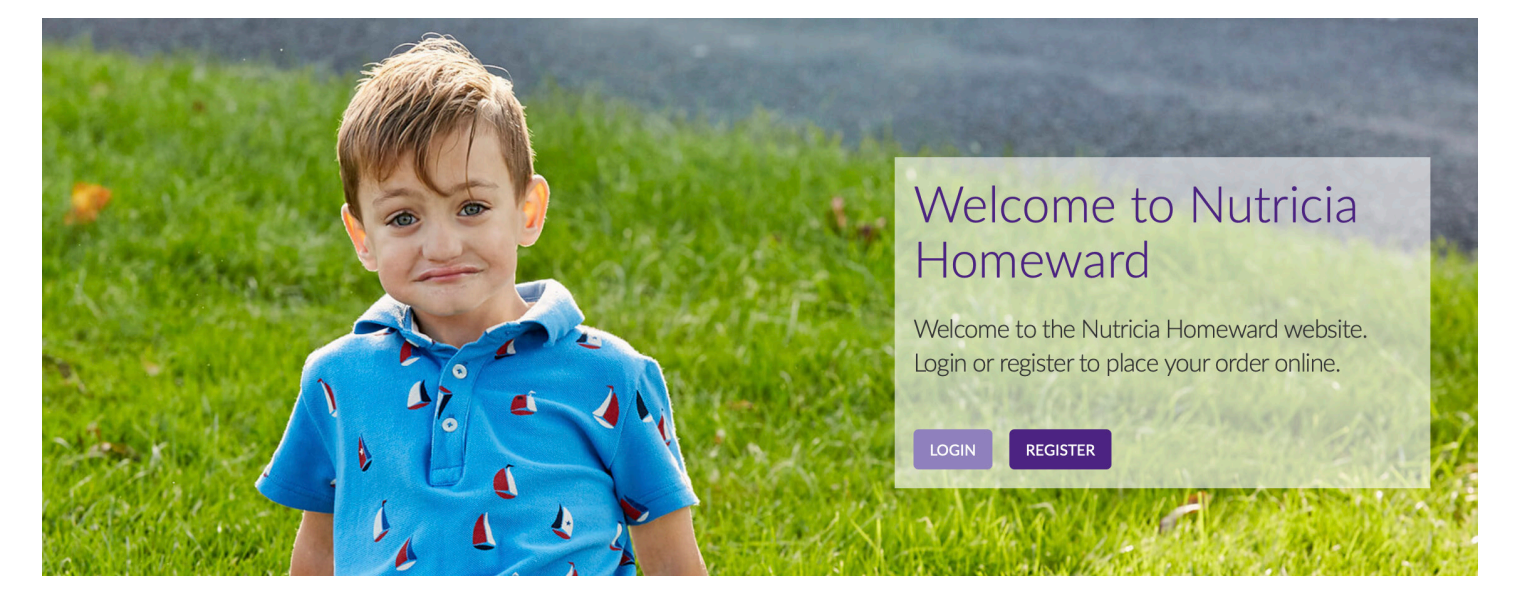

16. Enter your **username** (this is the email address entered on the registration form) and the **password** (remember the password is case sensitive).

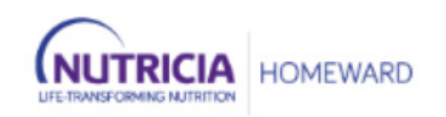

| Password    |  |
|-------------|--|
| Log In      |  |
| Remember me |  |
|             |  |

17. When logging in this window will appear:

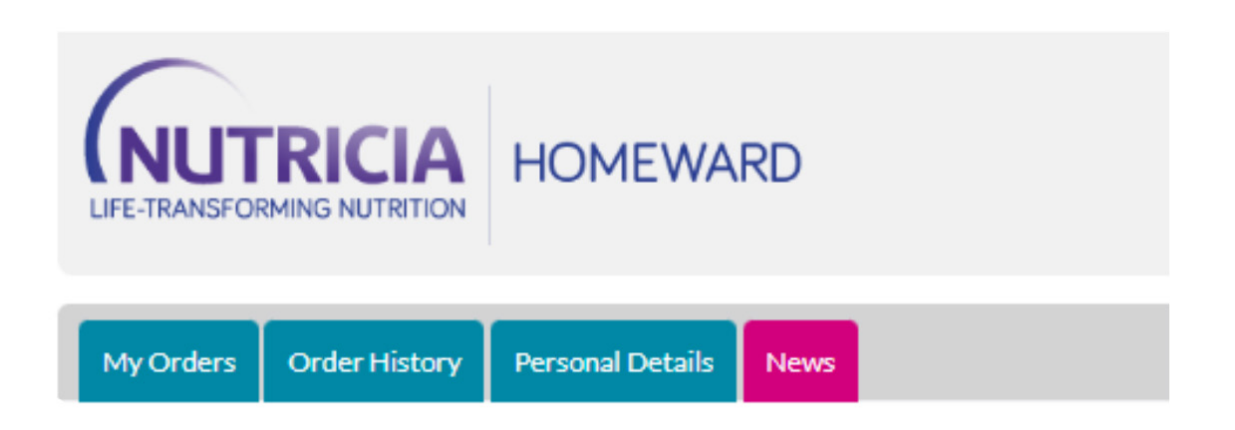

### WELCOME TO NUTRICIA HOMEWARD

#### 18. Click on My Orders.

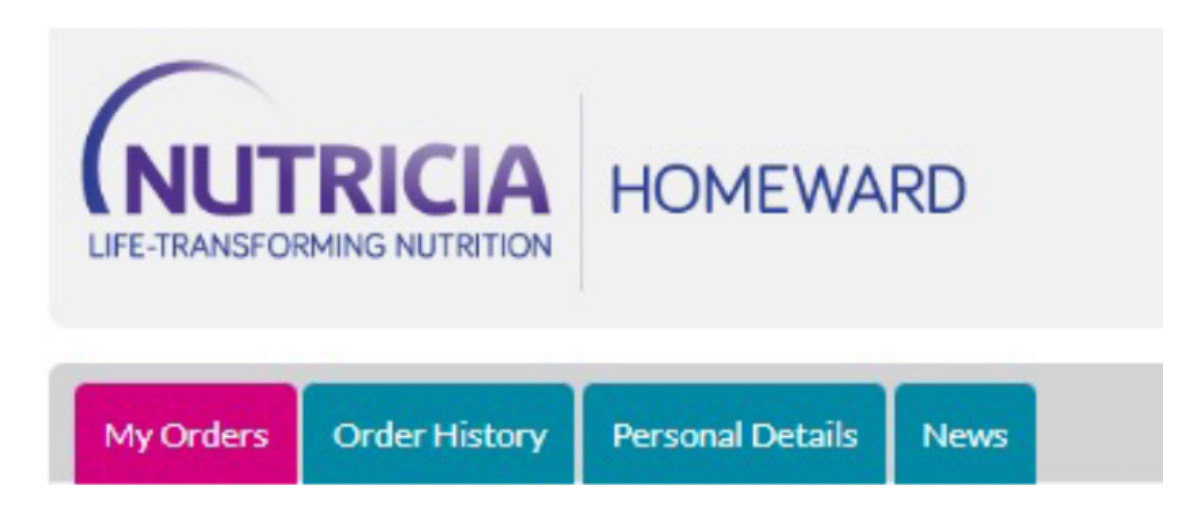

19. A list of all the patients will appear. Depending on the stage in the order placement process will determine which heading they fall under:

**Future orders:** any orders that cannot yet be placed. The timeframe when the window to place the order will become available will be shown - no action required.

Available orders: any orders that are ready to place - action needed.

**Completed orders:** any orders that have recently been placed - no further action necessary.

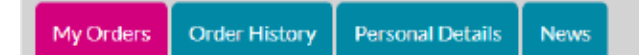

### PLACE YOUR NEXT ORDERS

| Reports          | ORDERS       |            | MAR SHEETS    |                                                                  |
|------------------|--------------|------------|---------------|------------------------------------------------------------------|
| Future Orders    |              |            |               |                                                                  |
| Order ID         | Name         | DOB        |               | Notes                                                            |
| S13237196        | HWOL Multi 1 | 31-08-1922 |               | Next order can be placed between<br>30-Dec-2022 and 06-Jan-2023. |
| Available Orders |              |            |               |                                                                  |
| Order ID         | Name         | DOB        | Delivery Date | Select                                                           |
| \$13237197       | HWOL Multi 2 | 29-08-1936 | 19-Dec-2022   | Select                                                           |
| Completed Orders |              |            |               |                                                                  |
| Order ID         | Name         | DOB        |               | Select                                                           |
| 513237192        | HWOL Multi 1 | 31-08-1922 |               | Select                                                           |
| 513237190        | HWOL Multi 2 | 29-08-1936 |               | Select                                                           |

#### 20. There are **3 buttons** to assist with order placement:

**MAR Sheets:** Medication Administration Record sheets will list all patients linked to your establishment, with medical nutritional feed products on their order, this may be printed to record when feed was given to the individual.

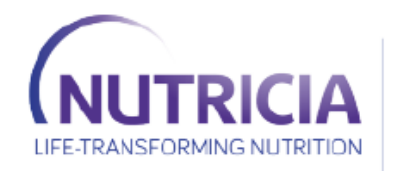

HOMEWARD PHARMACY

| <b>RESIDENT NA</b> | ME : HWOL Multi 1 DO | B : 31-Aug-1922 |                 | ROOM  |  |
|--------------------|----------------------|-----------------|-----------------|-------|--|
| START DATE         | START DAY            |                 | ENTERAL FEEDING | NURSE |  |
|                    |                      |                 |                 |       |  |

| R | Refused | l | U | Unable to Administer |  | Р | Partial administration |  | Н | Hospitalised |
|---|---------|---|---|----------------------|--|---|------------------------|--|---|--------------|
|---|---------|---|---|----------------------|--|---|------------------------|--|---|--------------|

#### NUTRISON 1000 COMPLETE MF LIQ 1000ml OPTRI

Use as per instructions in enteral feed nurse plan. Do not use if contents are discoloured or curdled. Discard remainder after 24hrs.

| Time      | 1 | 2    | 3  | 4    | 5   | 6  | 7 | 8 | 9   | 10  | 11  | 12  | 13 | 14 | 15 | 16  | 17  | 18  | 19  | 20 | 21 | 22  | 23  | 24   | 25  | 26   | 27   | 28 |
|-----------|---|------|----|------|-----|----|---|---|-----|-----|-----|-----|----|----|----|-----|-----|-----|-----|----|----|-----|-----|------|-----|------|------|----|
| BREAKFAST |   |      |    |      |     |    |   |   |     |     |     |     |    |    |    |     |     |     |     |    |    |     |     |      |     |      |      |    |
| LUNCH     |   |      |    |      |     |    |   |   |     |     |     |     |    |    |    |     |     |     |     |    |    |     |     |      |     |      |      |    |
| DINNER    |   |      |    |      |     |    |   |   |     |     |     |     |    |    |    |     |     |     |     |    |    |     |     |      |     |      |      |    |
| NIGHT     |   |      |    |      |     |    |   |   |     |     |     |     |    |    |    |     |     |     |     |    |    |     |     |      |     |      |      |    |
|           |   |      | RE | CEIV | 'ED |    |   |   |     | RET | URN | IED |    |    |    |     | DES | TRO | YED |    |    |     | [   | DISC | ONT | INUE | ED   |    |
|           | 0 | )ATE |    | QT   | (   | BY | ( | D | ATE |     | QTY |     | BY | (  | D  | ATE | C   | QTΥ |     | BY |    | - 1 | DAT | E    |     | AUT  | Ή. Β | Y  |
|           |   |      |    |      |     |    |   |   |     |     |     |     |    |    |    |     |     |     |     |    |    |     |     |      |     |      |      |    |

#### FORTISIP 2KCAL LIQUID CHOC-CARA 200ml BTL

Use as per instructions in enteral feed nurse plan. Do not use if contents are discoloured or curdled. Discard remainder after 24hrs.

| Time      | 1 | 2    | 3  | 4    | 5  | 6  | 7 | 8 | 9   | 10  | 11  | 12  | 13 | 14 | 15 | 16  | 17  | 18  | 19  | 20 | 21 | 22  | 23   | 24    | 25  | 26   | 27   | 28 |
|-----------|---|------|----|------|----|----|---|---|-----|-----|-----|-----|----|----|----|-----|-----|-----|-----|----|----|-----|------|-------|-----|------|------|----|
| BREAKFAST |   |      |    |      |    |    |   |   |     |     |     |     |    |    |    |     |     |     |     |    |    |     |      |       |     |      |      |    |
| LUNCH     |   |      |    |      |    |    |   |   |     |     |     |     |    |    |    |     |     |     |     |    |    |     |      |       |     |      |      |    |
| DINNER    |   |      |    |      |    |    |   |   |     |     |     |     |    |    |    |     |     |     |     |    |    |     |      |       |     |      |      |    |
| NIGHT     |   |      |    |      |    |    |   |   |     |     |     |     |    |    |    |     |     |     |     |    |    |     |      |       |     |      |      |    |
|           |   |      | RE | CEIV | ΈD |    |   |   |     | RET | URN | IED |    |    |    |     | DES | TRO | YED |    |    |     | 0    | )ISC( | тис | INUE | Đ    |    |
|           | D | )ATE |    | QT   | (  | BY | ( | D | ATE | (   | QTY |     | BY | ·  | D  | ATE | C   | γTγ |     | BY |    | - 1 | DATE |       |     | AUT  | H. B | Y  |
|           |   |      |    |      |    |    |   |   |     |     |     |     |    |    |    |     |     |     |     |    |    |     |      |       |     |      |      |    |

**Order Form:** A Word document showing all patients with available orders to be placed, listing all products for the order, including the 28-day supply quantity. This may be printed and used to carry out a stock check of supplies if required.

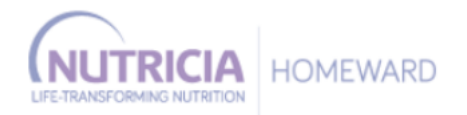

#### **ORDER FORM**

| Patient: HWOL M | ulti 1 Date of Birth: 31-08-1922 Delivery Da | te: 15-Dec-2022 |               |
|-----------------|----------------------------------------------|-----------------|---------------|
| Product Code    | Product Description                          | 28 Days Supply  | Qty Remaining |
| 132375          | NUTRISON 1000 COMPLETE MF LIQ 1000ml OPTRI   | 28              |               |
| 113830          | 60ml GBUK SYRINGE MULTI USE                  | 4               |               |
| 95349           | FLOC INFINITY PACK SET NO MED PORT           | 28              |               |
| 171682          | FORTISIP 2KCAL LIQUID CHOC-CARA 200ml BTL    | 56              |               |

**Orders Completed:** A Word document showing all orders that have been placed, listing all patients and their product requirements, including quantities. This may be printed or saved as order confirmation if required.

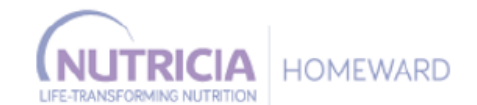

#### ORDERS COMPLETED:

Patient: HWOL Multi 1

Date of Birth: 31-08-1922

Delivery Date: 15-Dec-2022

| Date Submitted | Product Code | Product Description                           | 28 <u>Days</u><br>Supply | Qty Remaining | We Will Send |
|----------------|--------------|-----------------------------------------------|--------------------------|---------------|--------------|
| 30-Nov-2022    | 132375       | NUTRISON 1000 COMPLETE MF LIQ 1000ml<br>OPTRI | 28                       | 20            | 28           |
| 30-Nov-2022    | 113830       | 60ml GBUK SYRINGE MULTI USE                   | 4                        | 3             | 4            |
| 30-Nov-2022    | 95349        | FLOC INFINITY PACK SET NO MED PORT            | 28                       | 19            | 28           |
| 30-Nov-2022    | 171682       | FORTISIP 2KCAL LIQUID CHOC-CARA 200ml<br>BTI  | 56                       | 35            | 56           |

- 21. Before starting, **check how many** bottles/packs, giving sets and other equipment each of the individual patients have left. Use the Stock Form Word document if required.
- 22. This is what an order form looks like:

| Delivery Details                                          |                                       |                                       |                      |                             |                          |
|-----------------------------------------------------------|---------------------------------------|---------------------------------------|----------------------|-----------------------------|--------------------------|
| Your port delivery is du                                  | 0. 20/12/2022                         |                                       |                      |                             |                          |
| rour next delivery is du                                  | The Wingfield Ca                      | re Home                               |                      |                             |                          |
| Delivery Address:                                         | 70A Wingfield Ro<br>Trowbridge, Wil   | oad<br>tshire                         |                      |                             |                          |
| Delivery Instructions:                                    |                                       |                                       |                      |                             |                          |
| Ple                                                       | ease tell us the stoc                 | k that you have left for              | each item. Input the | figure in the "Items left"  | " field                  |
|                                                           | F                                     | RESET ORDER                           | NO ORDE              | R REQUIRED                  |                          |
| Order                                                     |                                       |                                       |                      |                             |                          |
| Item Description                                          | Product Code                          | 28 Days Supply                        | Items left?          | We will send                | Item not required        |
| 50ml GBUK SYRINGE<br>MULTI USE                            | 113830                                | 4                                     |                      |                             | X                        |
| CH14 1.0cm FLOCARE<br>BUTTON SET                          | 152995                                | 1                                     |                      |                             | X                        |
| NUTRISON DIASON EN<br>HP 1000ml OPTRI                     | 164947                                | 28                                    |                      |                             | X                        |
| FORTICREME<br>COMPLETE CHOC<br>(4x125g) POT               | 40865                                 | 28                                    |                      |                             | X                        |
| LOC INFINITY MOBILE<br>SET NO MED PORT                    | 86484                                 | 28                                    |                      |                             | X                        |
| The below products are<br>contact us at <u>nutricia.h</u> | e on your requireme<br>omeward@NHS.ne | ents, however, they are<br><u>t</u> . | not due for delivery | r this time. If you require | any of these items pleas |
| Product Code                                              | Item De                               | scription                             | Frequency            | Quanti                      | ty                       |
|                                                           |                                       |                                       |                      |                             |                          |
|                                                           |                                       |                                       |                      |                             |                          |

### 23. If you need to **reset the figures** you have entered click Reset Order.

Please tell us the stock that you have left for each item. Input the figure in the "Items left" field

| RESET ORDER | NO ORDER REQUIRED |
|-------------|-------------------|
|             |                   |

## 24. If a delivery is not required this time for this individual, please let us know by clicking on **No Order Required**.

Please tell us the stock that you have left for each item. Input the figure in the "Items left" field

| RESET ORDER | NO O |
|-------------|------|

NO ORDER REQUIRED

25. Select a reason why this individual doesn't require anything on this occasion.

| No Delivery Required                                                                                                    |
|----------------------------------------------------------------------------------------------------|
| Please provide a reason for not requiring a delivery:                                                                                                    |
| <ul> <li>Have enough feed and supplies (More than 35 days supply)</li> <li>In hospital</li> <li>Deliveries no longer required</li> <li>Other</li> </ul>                       |
| PLEASE NOTE: You will not be able to edit this order if you select a cancellation reason and click <b>CONTINUE</b> . To continue editing the order please click <b>CANCEL</b> |

Continue Cancel

26. Filling in the form: Enter the amount remaining in the **Items Left** box for each product. The system will automatically work out how much to send.

| Item Description                            | Product Code | 28 Days Supply | Items left? | We will send | Item not required |
|---------------------------------------------|--------------|----------------|-------------|--------------|-------------------|
| 60ml GBUK SYRINGE<br>MULTI USE              | 113830       | 4              | 3           | 4            | X                 |
| CH14 1.0cm FLOCARE<br>BUTTON SET            | 152995       | 1              | 1           | 1            | X                 |
| NUTRISON DIASON EN<br>HP 1000ml OPTRI       | 164947       | 28             | 20          | 28           | X                 |
| FORTICREME<br>COMPLETE CHOC<br>(4x125g) POT | 40865        | 28             | 15          | 28           | x                 |
| FLOC INFINITY MOBILE<br>SET NO MED PORT     | 86484        | 28             | 14          | 28           | x                 |

The below products are on your requirements, however, they are not due for delivery this time. If you require any of these items please contact us at <u>nutricia.homeward@NHS.net</u>.

| Product Code | Item Description | Frequency | Quantity |  |
|--------------|------------------|-----------|----------|--|
|              | 1                |           |          |  |
|              |                  |           |          |  |
|              |                  | CONTINUE  |          |  |

If the individual has some products that are not needed every 28 days they will be shown **here**. When everything has been entered, click on continue.

27. If the amount remaining in the **Items Left** box suggests there will not be enough to last until the delivery arrives a warning message will be shown on screen.

Order

For Order : S13237202 Item : FLOC INFINITY MOBILE SET NO MED PORT Stock remaining amount you have entered, suggests that you will run out before your next delivery. Please contact Nutricia on 0800-093-3672 or email homeward@nutricia.com

## 28. Once **Continue** has been selected you will be taken to the **confirmation page**. You must click **Submit Order**.

### MY NEXT ORDER CONFIRMATION

Please double check the information you have submitted. You can then submit your completed order.

BACK

#### Patient: HWOL Multi 2 (C414698)

| Order \$13237202                                          |                                           |                          |                         |                            |                       |
|-----------------------------------------------------------|-------------------------------------------|--------------------------|-------------------------|----------------------------|-----------------------|
| Delivery Details                                          |                                           |                          |                         |                            |                       |
| Your next delivery is du                                  | e: 20/12/2022                             |                          |                         |                            |                       |
| Delivery Address:                                         | The Wingfield Care<br>70A Wingfield Road  | Home                     |                         |                            |                       |
| Delivery Instructions:                                    | frowbridge, whits                         | lire                     |                         |                            |                       |
| Order                                                     |                                           |                          |                         |                            |                       |
| Item Description                                          | Product Code                              | 28 Days Supply           | Items left?             | We will send               | Item not required     |
| 60ml GBUK SYRINGE<br>MULTI USE                            | 113830                                    | 4                        | 3                       | 4                          |                       |
| CH14 1.0cm FLOCARE<br>BUTTON SET                          | 152995                                    | 1                        | 1                       | 1                          |                       |
| NUTRISON DIASON EN<br>HP 1000ml OPTRI                     | 164947                                    | 28                       | 20                      | 28                         |                       |
| FORTICREME<br>COMPLETECHOC<br>(4x125g) POT                | 40865                                     | 28                       | 15                      | 28                         |                       |
| FLOC INFINITY MOBILE<br>SET NO MED PORT                   | 86484                                     | 28                       | 14                      | 28                         |                       |
| The below products are<br>contact us at <u>nutricia.h</u> | e on your requirement<br>omeward@NHS.net. | ts, however, they are no | ot due for delivery thi | s time. If you require any | of these items please |
| Product Code                                              | Item Desc                                 | ription                  | Frequency               | Quantity                   |                       |
|                                                           |                                           |                          |                         |                            |                       |

SUBMIT ORDER

29. When you see this page you need to click **Finish**.

| Thank you for submitting your order.<br>Patient: HWOL Multi 2 (C414698) |  |
|-------------------------------------------------------------------------|--|
| Patient: HWOL Multi 2 (C414698)                                         |  |
| DACK                                                                    |  |

30. The order has now been placed for that specific individual. Continue placing all available orders for the patients you manage.

When all orders have been placed, click on the **Stock Checks Completed** button for an order confirmation for your records.

31. Previous orders may be checked for the last 12 orders for each individual patient. Go to **Order History** and click **Select** to view these orders for each individual.

| ORDEI                      | R HISTORY -                              | PATIENT SE                                                | LECTION                                 |                             |     |
|----------------------------|------------------------------------------|-----------------------------------------------------------|-----------------------------------------|-----------------------------|-----|
| Use this scr               | een to select a patient li               | nked to your account.                                     |                                         |                             |     |
| - Patients -               |                                          |                                                           |                                         |                             |     |
| Patient ID                 | Nam                                      | e                                                         | DOB                                     | Select                      |     |
| C414697                    | HWC                                      | DL Multi 1                                                | 31/08/1922                              | Select                      |     |
| C414698                    | HWC                                      | DL Multi 2                                                | 29/08/1936                              | Select                      |     |
| , showing                  | officer filbeory                         |                                                           | IS I NEWS                               |                             |     |
|                            |                                          |                                                           | IS News                                 |                             |     |
| MY                         | ORDER HI                                 | STORY                                                     | IS News                                 |                             |     |
| MY<br>Details              | ORDER HI<br>of up to 12 of your          | STORY<br>previous orders                                  | are shown below.                        |                             |     |
| Details<br>Order           | ORDER HI<br>of up to 12 of your<br>s Due | STORY<br>previous orders                                  | are shown below.                        |                             |     |
| Details<br>Order<br>17-Jar | ORDER HI<br>of up to 12 of your<br>s Due | STORY<br>previous orders<br>The Wingfiel<br>Wiltshire, BA | are shown below.<br>Id Care Home, 70A W | 'ingfield Road, Trowbridge, | [±] |

32. If any information needs to be altered for an individual, click on **Personal Details**, and click Select to view the information for a specific individual.

| Account Details       Preferred Language         Preferred Language Other Details         Name       HWOL Carer         Telephone Number         Mobile Number         Email Address       Iouise.reys@danone.com ✓         Change Password       Edit         Patient ID       Name       DOB         Select       C414697       HWOL Multi 1       31-Aug-1922         C414698       HWOL Multi 2       29-Aug-1936       Select                | y Orders | Order History     | Personal Details    | News        |                       |        |  |
|----------------------------------------------------------------------------------------------------|----------|-------------------|---------------------|-------------|-----------------------|--------|--|
| Account Details         Preferred Language       HWOL Carer         Telephone Number       HWOL Carer         Mobile Number       Email Address         Change Password       Edit         Patient ID       Name       DOB         Select       C414697       HWOL Multi 1       31-Aug-1922       Select         C414698       HWOL Multi 2       29-Aug-1936       Select                                                                       |          |                   |                     |             |                       |        |  |
| Account Details         Preferred Language         Preferred Language Other Details         Name       HWOL Carer         Telephone Number         Mobile Number         Email Address       Iouise.reys@danone.com ✓         Change Password       Edit         Patient ID       Name       DOB         Select       C414697       HWOL Multi 1       31-Aug-1922       Select         C414698       HWOL Multi 2       29-Aug-1936       Select |          |                   |                     |             |                       |        |  |
| Account Details         Preferred Language         Preferred Language Other Details         Name       HWOL Carer         Telephone Number         Mobile Number         Email Address       Iouise.reys@danone.com ✓         Change Password       Edit         Patient ID       Name       DOB         Select       C414697       HWOL Multi 1       31-Aug-1922         C414698       HWOL Multi 2       29-Aug-1936       Select              | Acto     | QUNTIDE           | TAtalis Sr select a | patient lir | nked to your account. |        |  |
| Account Details         Preferred Language         Preferred Language Other Details         Name       HWOL Carer         Telephone Number         Mobile Number         Email Address       Iouise.reys@danone.com ✓         Change Password       Edit         Patient ID       Name       DOB       Select         C414697       HWOL Multi 1       31-Aug-1922       Select         C414698       HWOL Multi 2       29-Aug-1936       Select |          |                   |                     |             |                       |        |  |
| Account Details         Preferred Language         Preferred Language Other Details         Name       HWOL Carer         Telephone Number         Mobile Number         Email Address       Iouise.reys@danone.com ✓         Change Password       Edit         Patient ID       Name       DOB       Select         C414697       HWOL Multi 1       31-Aug-1922       Select         C414698       HWOL Multi 2       29-Aug-1936       Select |          |                   |                     |             |                       |        |  |
| Preferred Language       Preferred Language Other Details       Name     HWOL Carer       Telephone Number       Mobile Number       Email Address     Iouise.reys@danone.com ✓       Change Password     Edit       Patient ID     Name     DOB       Select       C414697     HWOL Multi 1     31-Aug-1922       Select       C414698     HWOL Multi 2     29-Aug-1936                                                                          | Accou    | nt Details        |                     |             |                       |        |  |
| Preferred Language Other Details       Name     HWOL Carer       Telephone Number       Mobile Number       Email Address     Iouise.reys@danone.com ✓       Change Password     Edit       Patient ID     Name     DOB     Select       C414697     HWOL Multi 1     31-Aug-1922     Select       C414698     HWOL Multi 2     29-Aug-1936     Select                                                                                            | Prefer   | red Language      |                     |             |                       |        |  |
| Name     HWOL Carer       Telephone Number     Mobile Number       Mobile Number     Email Address       Iouise.reys@danone.com       Change Password     Edit       Patient ID     Name     DOB     Select       C414697     HWOL Multi 1     31-Aug-1922     Select       C414698     HWOL Multi 2     29-Aug-1936     Select                                                                                                    | Prefer   | red Language Othe | er Details          |             |                       |        |  |
| Telephone Number         Mobile Number         Email Address       Iouise.reys@danone.com ✓         Change Password       Edit         Patient ID       Name       DOB       Select         C414697       HWOL Multi 1       31-Aug-1922       Select         C414698       HWOL Multi 2       29-Aug-1936       Select                                                                                                    | Name     |                   | HWOL Car            | ren         |                       |        |  |
| Mobile Number       Email Address       Iouise.reys@danone.com ✓         Change Password       Edit         Patient ID       Name       DOB       Select         C414697       HWOL Multi 1       31-Aug-1922       Select         C414698       HWOL Multi 2       29-Aug-1936       Select                                                                                                    | Teleph   | one Number        |                     |             |                       |        |  |
| Email Address     Iouise.reys@danone.com       Change Password     Edit       Patient ID     Name     DOB     Select       C414697     HWOL Multi 1     31-Aug-1922     Select       C414698     HWOL Multi 2     29-Aug-1936     Select                                                                                                    | Mobile   | Number            |                     |             |                       |        |  |
| Change PasswordEditPatient IDNameDOBSelectC414697HWOL Multi 131-Aug-1922SelectC414698HWOL Multi 229-Aug-1936Select                                                                                                    | Email    | Address           | louise.reys         | @danone.    | com 💙                 |        |  |
| Patient IDNameDOBSelectC414697HWOL Multi 131-Aug-1922SelectC414698HWOL Multi 229-Aug-1936Select                                                                                                    |          | Change Passw      | ord                 |             | Edit                  |        |  |
| Patient IDNameDOBSelectC414697HWOL Multi 131-Aug-1922SelectC414698HWOL Multi 229-Aug-1936Select                                                                                                    | Dationt  | D                 | Nama                |             | DOP                   | Select |  |
| Certain         Strag 1/2         Detext           C414698         HWOL Multi 2         29-Aug-1936         Select                                                                                                    | C414697  |                   | HWOL Multi 1        |             | 31-Aug-1922           | Select |  |
| C414698 HWOL Multi 2 29-Aug-1936 <u>Select</u>                                                                                                    | 0414077  |                   | Involution 1        |             | 00 Aug 4004           | Select |  |
|                                                                                                    | C414698  |                   | HWOL MUITI 2        |             | 7A-Yn8-1A39           | Select |  |
|                                                                                                    |          |                   |                     |             |                       |        |  |
|                                                                                                    |          |                   |                     |             |                       |        |  |

| My Orders Order History Personal Details News |  |
|-----------------------------------------------|--|
|-----------------------------------------------|--|

#### **MY DETAILS**

Patient details and preferences are shown below.

| Patient Details         |                                                                         |
|-------------------------|-------------------------------------------------------------------------|
| Title                   | Miss                                                                    |
| First Name              | HWOL                                                                    |
| Last Name               | Multi 1                                                                 |
| Date Of Birth           | 31-Aug-1922                                                             |
| Prescription Exemption  | Age / Is 60 years of age or over                                        |
| Address Type            | Home Address                                                            |
| Address                 | The Wingfield Care Home<br>70A Wingfield Road<br>Trowbridge , Wiltshire |
| Postcode                | BA14 9EN                                                                |
| Delivery Instructions   |                                                                         |
| Telephone Number        | 01225131313                                                             |
| Mobile Number           |                                                                         |
| Email Address           |                                                                         |
| Preferred Contact Time  |                                                                         |
| Consent and Preference  | es                                                                      |
| Phone Numbers - Call    | 0                                                                       |
| Mobile number – Text fo | or delivery 🥝                                                           |
| Email Address           | 0                                                                       |
| Consent/Preferences pr  | rovided by                                                              |
| Time & Date             |                                                                         |

# IF YOU HAVE ANY QUESTIONS PLEASE CONTACT US ON

## nutricia.homeward@nutricia.com or 0800 093 3672

Nutricia Limited Newmarket Avenue White Horse Business Park Trowbridge, Wiltshire BA14 OXQ

SCC4168-01/23

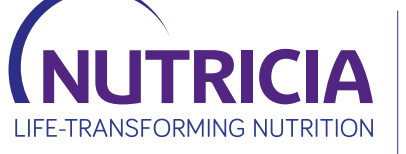

HOMEWARD FOR CARE HOMES